## Вход в личный кабинет ЕГАИС и получение RSA-ключа

Убедитесь, что у вас установлена последняя версия Драйверов Рутокен для ЕГАИС. При необходимости - обновите ее.

Генерация RSA-ключей на устаревших версиях Драйверов Рутокен может привести к проблемам с целостностью сертификатов на носителе.

| В ЛИЧНЫЙ<br>Зайдите на                                                                  | <b>і кабин</b><br>сайт http:                                                                                    | ет ЕГАИС<br>://egais.ru/ (Inte                                                                                         | rnet Explorer 9.0                          | или выше) и пе              | рейдите по ссылке "                     | Войти в личный            | й кабинет". |
|-----------------------------------------------------------------------------------------|----------------------------------------------------------------------------------------------------|----------------------------------------------------------------------------------------------------|--------------------------------------------|-----------------------------|-----------------------------------------|---------------------------|-------------|
|                                                                                         | Федера<br>рынка                                                                                                 | альная служб<br>РФ                                                                                                    | а по регулиро                              | ванию алкого                | Последнее<br>ЛЬНОГО                     | обновление 96 часов назад |             |
| Единая госу                                                                             | дарственная                                                                                                    | автоматизированна                                                                                                    | ая информационная с                        | истема - информаци          | онный портал                            | ти в личный кабинет       |             |
|                                                                                         |                                                                                                    | новости                                                                                                    | ДОКУМЕНТЫ                                  | КОНТАКТЫ                    |                                         |                           |             |
| Нажмите кн                                                                              | юпку "Озн                                                                                                    | акомиться с ус                                                                                                    | словиями и пров                            | ерить их выпол              | нение"                                  |                           | 1           |
| новос                                                                                   | ти                                                                                                    | документы                                                                                                    | ПРОЕКТЫ НПА                                | мониторинг                  | ПОРЯДОК ПОДКЛЮЧЕНИЯ                     | КОНТАКТЫ                  | ]           |
| Личный кабине                                                                           | г для пользователе                                                                                              | ей системы ЕГАИС                                                                                                    |                                            |                             |                                         |                           |             |
|                                                                                         |                                                                                                    |                                                                                                    | Ознакомиться с условиями                   | и проверить их выполнение   |                                         |                           |             |
| Проверьте                                                                               | что Рутон                                                                                                    | кен ЭЦП 2.0 вс                                                                                                    | тавлен и нажмит                            | ге кнопку "Нача             | ть проверку"                            |                           | _           |
| HOBOCT                                                                                  | и                                                                                                    | документы                                                                                                    | ПРОЕКТЫ НПА                                | мониторинг                  | ПОРЯДОК ПОДКЛЮЧЕНИЯ                     | КОНТАКТЫ                  |             |
| Проверка выпол<br>Условия:<br>Операционная син<br>Установлен и корј<br>Проверено наличи | нения условий дос<br>стема - Microsoft Win<br>зектно работает про<br>не аппаратного ключ<br>а электронной подли | ступа к личному кабинету<br>ndows XP или выше.<br>играммный компонент для рабо<br>на.<br>иси и успешности ее использов | оты с электронной подлисью с исі<br>зания. | юльзованнем Web-браузера (4 | срар Крипто).                           |                           |             |
| В случае возникие<br>Начать провер                                                      | вения проблем вост<br>у                                                                                         | пользуйтесь старым функцион                                                                                            | алом                                       |                             |                                         |                           |             |
| Операционна                                                                             | ия система - Microso                                                                                            | oft Windows XP или выше                                                                                                |                                            |                             |                                         |                           |             |
| <ul> <li>Браузер Inter</li> <li>Установлен і</li> <li>Убелитесь за</li> </ul>           | пет ⊏хріогег 9.0 или<br>• корректно работа                                                                      | и выше<br>ет программный компонент                                                                                     | для работы с электронной под               | писью с использованием We   | b-браузера Internet Explorer ( Фсрар-Кр | ипто 3 ).                 |             |
| - rochurcost                                                                            | то на вашем компь                                                                                               | ьютере вставлен аппаратный                                                                                             | і ключ.                                    |                             |                                         |                           |             |

4. Если во время проверки выполнения условий для подключения к личному кабинету возникла ошибка "Не установлен программный компонент для работы с электронной подписью с использованием Web-браузера Internet Explorer (Фсрар-Крипто 3)", выполните действия, указанные в инструкции ниже:

Скачайте и установите компонент "ФСРАР-Крипто 2".

|                                                                                                    | документы                                                                                   | ПРОЕКТЫ НПА                                                         | МОНИТОРИНГ                      | порядок подключения | контакты           |  |  |  |
|----------------------------------------------------------------------------------------------------|---------------------------------------------------------------------------------------------|---------------------------------------------------------------------|---------------------------------|---------------------|--------------------|--|--|--|
| Проверка выполнения усло                                                                                                    | Проверка выполнения условий доступа к личному кабинету                                      |                                                                     |                                 |                     |                    |  |  |  |
| Условия:                                                                                                    | Yenoews:                                                                                    |                                                                     |                                 |                     |                    |  |  |  |
| Операционная система - Місго                                                                                                    | Операционная система - Microsoft Windows XP или выше.                                       |                                                                     |                                 |                     |                    |  |  |  |
| Установлен и корректно работ                                                                                                    | ает программный компонент для ра                                                            | аботы с электронной подписью с ис                                   | пользованием Web-браузера (Фсра | ар:Крипто).         |                    |  |  |  |
| Проверено наличие аппаратно                                                                                                    | эго ключа.                                                                                  |                                                                     |                                 |                     |                    |  |  |  |
| Проверка наличия электронно                                                                                                    | й подписи и успешности ее исполь:                                                           | зования.                                                            |                                 |                     |                    |  |  |  |
|                                                                                                    |                                                                                             |                                                                     |                                 |                     |                    |  |  |  |
| В случае возникновения пробл                                                                                                    | тем воспользуйтесь старым функци                                                            | юналом                                                              |                                 |                     |                    |  |  |  |
| Начать проверку                                                                                                    |                                                                                             |                                                                     |                                 |                     |                    |  |  |  |
|                                                                                                    |                                                                                             |                                                                     |                                 |                     |                    |  |  |  |
| Операционная система -                                                                                                    | < Операционная система - Microsoft Windows XP или выше                                      |                                                                     |                                 |                     |                    |  |  |  |
| У Браузер Internet Explored<br>У Не установлен програмы                                                                                                    | Spayaep Internet Explorer 9.0 кли выше                                                      |                                                                     |                                 |                     |                    |  |  |  |
| 🎇 Убедитесь, что на вашем                                                                                                    | компьютере вставлен аппаратный к                                                            | спюч.                                                               |                                 |                     |                    |  |  |  |
| 11                                                                                                    |                                                                                             |                                                                     |                                 |                     |                    |  |  |  |
| Hasan                                                                                                    |                                                                                             |                                                                     |                                 |                     |                    |  |  |  |
|                                                                                                    |                                                                                             |                                                                     |                                 |                     |                    |  |  |  |
| -                                                                                                    |                                                                                             |                                                                     |                                 |                     |                    |  |  |  |
|                                                                                                    |                                                                                             |                                                                     |                                 |                     |                    |  |  |  |
|                                                                                                    |                                                                                             |                                                                     |                                 |                     |                    |  |  |  |
| Вы хотите выполнить или                                                                                                    | і сохранить <b>setup-ie3.exe</b> (2,                                                        | 66 MB) c service.egais.ru?                                          |                                 |                     |                    |  |  |  |
| Вы хотите выполнить или<br>Файл этого типа мох                                                                                                    | 1 сохранить setup-ie3.exe (2,1                                                              | 66 ME) c service.egais.ru?<br>eov.                                  |                                 | Выполнить С         | охранить 🔻 Отмена  |  |  |  |
| Вы хотите выполнить или<br>🛞 Файл этого типа мох                                                                                                    | 1 сохранить <b>setup-ie3.exe</b> (2,/                                                       | 66 ME) c <b>service.egais.ru</b> ?<br>epy.                          |                                 | Выполнить С         | охранить 🔻 Отмена  |  |  |  |
| Вы хотите выполнить или<br>👔 Файл этого типа мох                                                                                                    | і сохранить <b>setup-ie3.exe</b> (2,1<br>кет причинить вред компьют<br>—                    | 66 ME) c service.egais.ru?<br>epy.                                  |                                 | Выполнить С         | охранить 🔻 Отмена  |  |  |  |
| Вы хотите выполнить или                                                                                                    | і сохранить <b>setup-ie3.exe</b> (2,1<br>кет причинить вред компьют                         | 66 ME) c <b>service.egais.ru</b> ?<br>epy.                          |                                 | Выполнить С         | сохранить 🔻 Отмена |  |  |  |
| Вы хотите выполнить или  Вы хотите выполнить или  Вы хотите выполнить | і сохранить setup-ie3.exe (2,4<br>кет причинить вред компьют<br>ть издателя программы setup | 56 MБ) с service.egais.ru?<br>epy.<br>-ie3.exe. Вы действительно хо | тите запустить ее?              | Выполнить С         | охранить 🔻 Отмена  |  |  |  |

Перед установкой ФСРАР Крипто 3 закройте все окна браузера Internet Explorer.

После успешной установки повторно зайдите на сайт http://egais.ru/ и повторно пройдите проверку выполнения условий доступа к личному кабинету.

Если ошибка сохранилась, воспользуйтесь рекомендациями, описанными в этой статье.

- 5. Если во время проверки выполнения условий для подключения к личному кабинету возникла "Не обнаружен аппаратный ключ. Перед следующей проверкой вставьте аппаратный ключ. (возможно не установлены драйверы аппаратного ключа, скачайте с сайта производителя аппаратного ключа)", выполните действия, указанные в инструкции ниже:
  - в USB-порт вставлен ключевой идентификатор модели Рутокен ЭЦП 2.0/3.0
  - светодиод на ключе Рутокен ЭЦП 2.0/3.0 горит
  - драйверы Рутокен установлены

- ключевой идентификатор Рутокен определяется в "Панели управления Рутокен" в поле "Подключенные Рутокен"

| Ń | 🛿 Панель управления        | Рутокен        |           |             |                | Х |
|---|----------------------------|----------------|-----------|-------------|----------------|---|
|   | Администрирование          | Сертификаты    | Настройки | О программе |                |   |
|   | – Подключенные Рут         | окен<br>) 0    |           | ~           | Ввести РІN-код |   |
|   | Информация<br>Показать све | дения о токене |           |             | Информация     |   |

6. Проверка условий должна завершиться успехом.

7. Нажмите кнопку "Перейти в Личный кабинет".

|                                                                                                    | Персити в Личный ке                                                                                                    |                                                                                                    |                                                                                                    |                                                                                                    |                                   |
|----------------------------------------------------------------------------------------------------|----------------------------------------------------------------------------------------------------|----------------------------------------------------------------------------------------------------|----------------------------------------------------------------------------------------------------|----------------------------------------------------------------------------------------------------|-----------------------------------|
| Федера<br>Единая го                                                                                                    | альная служба по регули<br>осударственная автоматизирова                                                                                                    | ированию алкого<br>инная информационна                                                                                                    | ольного рын<br>ая система                                                                              | ка РФ                                                                                                    | Войти в личный кабинет.           |
| новости                                                                                                    | документы г                                                                                                    | РОЕКТЫ НПА                                                                                                    | МОНИТОРИНГ                                                                                             | ПОРЯДОК ПОДКЛЮЧЕНИЯ                                                                                                    | КОНТАКТЫ                          |
| Проверка выполнения усло<br>Условия:<br>Операционная система - Міст<br>Установлен и коррестно рабо<br>Проверкон заличке алларити<br>Проверко налички электронис<br>В случав возникновения проб<br>Наката проверку | вий доступа к личному кабинету<br>Isoft Windows XP или выше.<br>ает программный компонент для работы с эле<br>ото ключа.<br>ѝ подписи и успешности ее использования.<br>пем воспользуйтесь старьки функционалом | ктронной подписью с использое                                                                                                    | ванием Web-браузера (Ф                                                                                 | рар Крипто).                                                                                                    |                                   |
| <ul> <li>Операционная система</li> <li>Браузер Internet Explore</li> <li>Установлен и корректио</li> <li>Убедитесь, что на вашен</li> <li>Назад</li> <li>Перойти в Лини</li> <li>Введите PIN-код</li> </ul>       | Microsoft Windows XP или выше<br>9 лоботант программный компонент для раб<br>а компьютере вставлен аппаратный ключ.<br>ый набинот<br>для аппаратного клю                                                        | оты с электронной подписью<br>ча Рутокен ЭЦ                                                                                                | о с использованием Wet                                                                                 | -браузера Internet Explorer ( Фсрар-Кр<br>о умолчанию PIN-К                                                              | ипто 3).<br>10д - <b>12345678</b> |
| Нажмите кнопку                                                                                                    | "Показать сертифика<br>Вставьте в компьютер аппаратный<br>выданным поотым аку<br>Веедит<br>(PIN-код еыдан                                                                                                    | гы"<br>риптоключ с сертификатом усредитованным Минкомсвязи Ри<br>о ПИН код аппаратного ключа<br>этоя Удостоверяющим центу<br>Показать серт | иленной квалифицирова<br>Ф удостоверяющим цен<br>(ГОСТ) 12345678<br>ром при выбаче электри<br>тификаты | нной электронной подлики (ГОСТ),<br><u>ром</u> и веедите PIN-код<br><mark>x, , , , , , , , , , , , , , , , , , , </mark> |                                   |
| Выберите серти                                                                                                    | рикат для входа. Если                                                                                                    |                                                                                                    | лва сертиф                                                                                             | риката убелитесь                                                                                                    | что вы выбирае                    |
| ИНН<br>КПП<br>ФИО<br>Email                                                                                                    | 00000000000<br>undefined<br>Иванов Ив<br>example@                                                                                                    | ан Иванов<br>mail.ru                                                                                                    | ИЧ                                                                                                    |                                                                                                    | - FOC                             |
| инн                                                                                                    | НЕ УКАЗАН                                                                                                    | I.                                                                                                    |                                                                                                    |                                                                                                    | -                                 |

## Получение RSA-ключа

КПП ФИО

Email

undefined

Е

undefined undefined

1. Выберите пункт "Получить ключ доступа", найдите необходимое подразделение и нажмите кнопку "Сформировать ключ"

- RSA

| Едина                                                | я государственная автоматизированная информационная система                                                                                         |
|------------------------------------------------------|----------------------------------------------------------------------------------------------------|
| Новости                                              | Места осуществления деятельности                                                                                                    |
| Получить ключ доступа                                | 1). Выберите из списка место осуществления деятельности для которого необходимо сформировать ключ.                                                  |
| Получить ключ для<br>транспортного средства          | 2). После получения ключа доступа к системе ЕГАИС, скачайте и установите транспортный модуль системы.                                               |
| Получить тестовый ключ для<br>транспортного средства | Описание документооборота<br>Требования к аппаратному клочу<br>Словерчини и испотранных контранентов <i>(Дата доомоования 18.01.2019 17.18.51.)</i> |
| Транспортный модуль                                  | Справочник сырыя ЕГАИС, используеного для производства этипового спирта поиск КПП поиск КПП поиск КПП поиск                                         |
| Тестовый транспортный модуль                         |                                                                                                    |
| Контрагенты                                          | Количество адресов 1<br>Сформодовать илих Показать адрес(я) Перемос остатиов                                                                        |
| Журнал учета розничной                               |                                                                                                    |

2. Введите PIN-код для Рутокен ЭЦП 2.0/3.0 (по умолчанию 12345678) и нажмите кнопку "Сформировать ключ"

| Формирование сертификата RSA,<br>инн:<br>кпп:<br>Название:                                                                                                    | ля данного места деят                                                 | ельности                                               |
|----------------------------------------------------------------------------------------------------|-----------------------------------------------------------------------|--------------------------------------------------------|
| Показать адреса                                                                                                    |                                                                       |                                                        |
| ПИН (RSA): 12345678 ПИН (ГОСТ<br>ГЕНЕРАЦИЯ ЗАПРОСА НА СЕРТИФИКАТ: Ж<br>ЗАПРОС В УДОСТОВЕРЯЮЩИЙ ЦЕНТР: Ж<br>ЗАПИСЬ СЕРТИФИКАТА НА КЛЮЧ: Ж                                                                                         | 12345678                                                              |                                                        |
| Заявка на выдач                                                                                                    | RSA-ключа                                                             |                                                        |
| в лице<br>Росалкогольрегулированием RSA-ключей, текст которых содержится на https://<br>осуществления деятельности, со следующими реквизитами:<br>ИНН: , КПП: ,<br>26.04.2018<br>Э Достоверность указанных сведений подтверждаю. | подтверждает, и соглашаето<br>rvice.egais.ru, и просит выдать RSA-кли | ся с Условиями выдачи<br>юч для использования по месту |
|                                                                                                    | C                                                                     | формировать ключ Закрыть                               |
| Безопасность Windows                                                                                                    | ×                                                                     |                                                        |
| Смарт-карта                                                                                                    |                                                                       |                                                        |
| Введите ПИН-код.                                                                                                    |                                                                       |                                                        |
|                                                                                                    |                                                                       |                                                        |
| Щелкните здесь для получения<br>дополнительных сведений                                                                                                    |                                                                       |                                                        |
| ОК Отмена                                                                                                    |                                                                       |                                                        |

| Фа<br>инн:<br>КПП:<br>Название:                                  | ормирование сертис                                                                 | риката RSA, для д                               | анного места деятельности                                                                                      |
|------------------------------------------------------------------|------------------------------------------------------------------------------------|-------------------------------------------------|----------------------------------------------------------------------------------------------------|
| Показать адреса                                                  |                                                                                    |                                                 |                                                                                                    |
| ПИН (RSA) :                                                      | 12345678                                                                           | ПИН (ГОСТ) :                                    | 12345678                                                                                                    |
| ГЕНЕРАЦИЯ ЗАПРОСА Н<br>ЗАПРОС В УДОСТОВЕР:<br>ЗАПИСЬ СЕРТИФИКАТА | на сертификат: 🖋<br>ЯЮЩИЙ ЦЕНТР: 🛷<br>\ На КЛЮЧ: 🛷                                 |                                                 |                                                                                                    |
| СЕРТИФИКАТ УСПЕШН                                                | о записан на токен                                                                 |                                                 |                                                                                                    |
|                                                                  |                                                                                    | Заявка на выдачу RSA-кл                         | юча                                                                                                    |
| Росалкогольрегулиров<br>осуществления деятел<br>ИНН: , КПІ       | в л<br>анием RSA-ключей, текст которых (<br>ьности, со следующими реквизитам<br>П: | ице (<br>содержится на https://service.eg<br>и: | подтверждает, и соглашается с Условиями выдачи<br>gais.ru, и просит выдать RSA-ключ для использования по месту |
| 26.04.2018                                                       |                                                                                    |                                                 |                                                                                                    |
| 🗹 Достоверность указ                                             | занных сведений подтверждаю.                                                       |                                                 |                                                                                                    |
|                                                                  |                                                                                    |                                                 | Закрыть                                                                                                    |
|                                                                  |                                                                                    |                                                 |                                                                                                    |
| Финн:<br>КПП:<br>Название:<br>Показать адреса                    | ормирование сертис                                                                 | фиката RSA, для д                               | анного места деятельности                                                                                      |
| ПИН (RSA) :                                                      | 12345678                                                                           | ПИН (ГОСТ) :                                    | 12345678                                                                                                    |
| ГЕНЕРАЦИЯ ЗАПРОСА Н<br>ЗАПРОС В УДОСТОВЕР<br>ЗАПИСЬ СЕРТИФИКАТА  | на сертификат: 🖋<br>Яющий центр: 🛷<br>А на ключ: 🛷                                 |                                                 |                                                                                                    |
| СЕРТИФИКАТ УСПЕШН                                                | О ЗАПИСАН НА ТОКЕН                                                                 |                                                 |                                                                                                    |
|                                                                  |                                                                                    | Заявка на выдачу RSA-кл                         | юча                                                                                                    |
|                                                                  | вл                                                                                 | ице I                                           | подтверждает, и соглашается с Условиями выдачи                                                                 |
| Росалкогольрегулиров                                             | анием RSA-ключей, текст которых                                                    | содержится на https://service.eo                | лајз.ги, и просит выдать RSA-ключ для использования по месту                                                   |

осуществления деятельности, со следующими реквизитами: ИНН: , КПП:

26.04.2018

 $\odot$ 

🗹 Достоверность указанных сведений подтверждаю.

Закрыть

RSA-ключ успешно записан на Рутокен ЭЦП 2.0/3.0.

Можно устанавливать Универсальный транспортный модуль.